## STUDENT HEALTH SERVICES UPLOAD COVID-19 VACCINATION

**STUDENT HEALTH SERVICES** • 410-543-6262 • studenthealth@salisbury.edu CAMPUS HEALTH • 410-677-0006 • campushealth@salisbury.edu

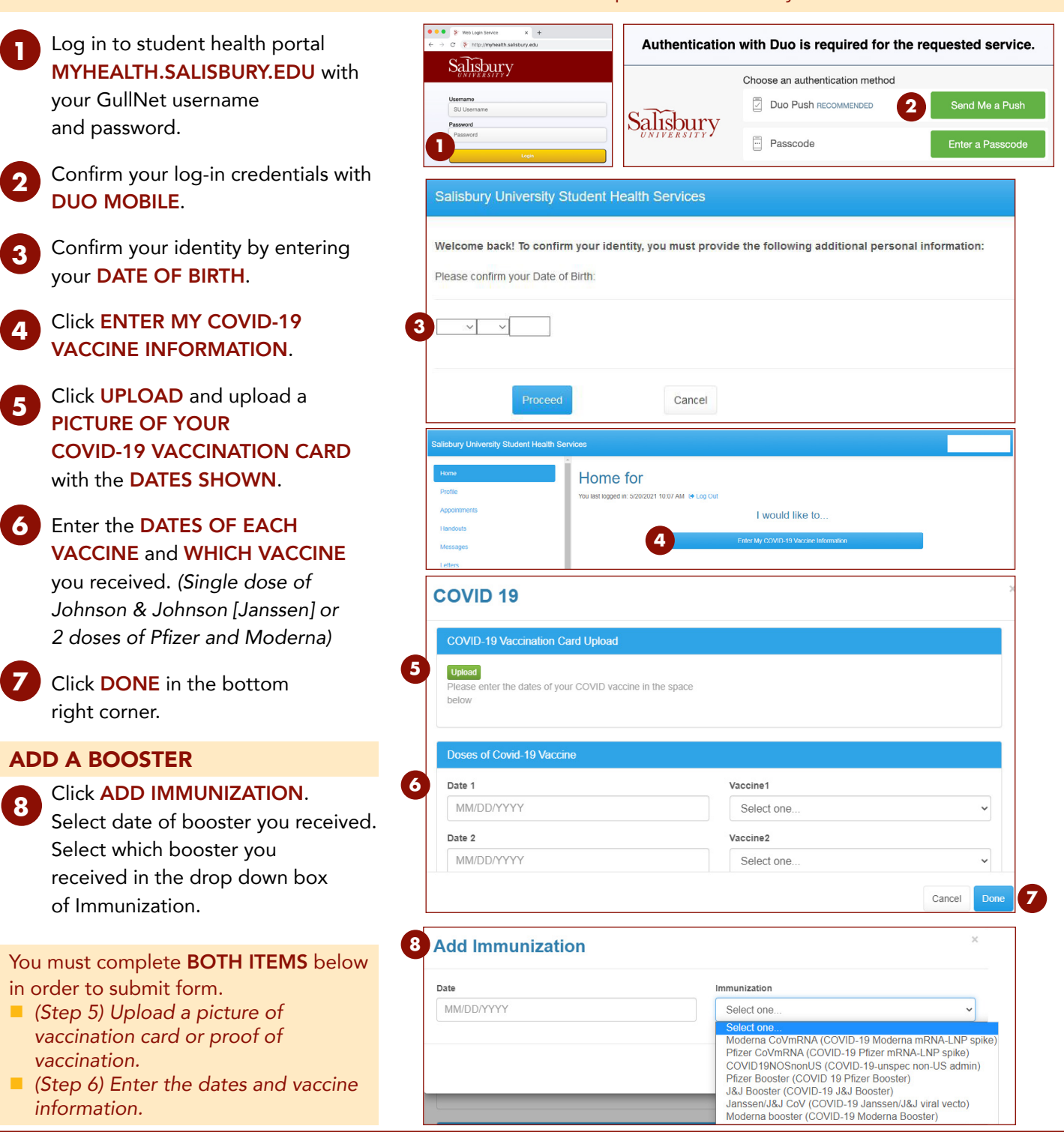

UNIVERSITY Updated: 01/13/2022

## Learn more: www.salisbury.edu/coronavirus

SU is an Equal Opportunity/AA/Title IX university and provides reasonable accommodation given sufficient notice to the University office or staff sponsoring the event or program.